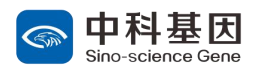

# 中科基因实验室能力验证报名系统 操作指导书

1. 手机号注册、登录,注意勾选同意用户协议;

| ①注册账号                  | ②登录系统                                                                |  |  |  |
|------------------------|----------------------------------------------------------------------|--|--|--|
| 欢迎来到中科基因               | 欢迎来到中科基因                                                             |  |  |  |
| 短信登录 密码登录 没有账号在此注册     | 已有账号在此登录                                                             |  |  |  |
| ◎ 请输入验证码               | <ul> <li>資輸入验证码</li> <li>装取验证码</li> <li>資輸入密码</li> </ul>             |  |  |  |
| 登录 → ○ 已间读并同意用户协议和隐私政策 | <ul> <li>□ 请再次输入密码</li> <li>注册</li> <li>○ 已阅读并同意用户协议和隐私政策</li> </ul> |  |  |  |

# 2. 完善信息, 注意上传材料均为图片文件;

| ①基本信息                                                  | ②单位/企业信息                                                                                        | ③实验室信息                                                                  |
|--------------------------------------------------------|-------------------------------------------------------------------------------------------------|-------------------------------------------------------------------------|
|                                                        | 单位/企业信息                                                                                         | 实验室信息           *实验室结息           *实验室结束           *所在地区         南南非所在地区 |
| 基本信息<br>*账号名 读输入账号名                                    | * 1911/11-12-25-04<br>* 病 - 社会信<br>新代表<br>- 社会信用代码<br>- 営业均衡代码<br>- 営业均衡代码<br>- 営业均衡代码<br>- (1) | <ul> <li>・評細地社 評能入りPE他地社</li> <li>・資源時材料</li> <li>・成売力FF</li> </ul>     |
| *姓名     词输入姓名       性别     ② 男 〇 女       *邮箱     词输入邮箱 | ###上校<br>*所在36区<br>*详细的社                                                                        | CNAS认可 〇 是 〇 否<br>CNAS证书编<br>符<br>研約人CNAS证书编码<br>符                      |
|                                                        | *联系人 请给入联系人<br>*联系人电话 请给入联系人电话                                                                  |                                                                         |

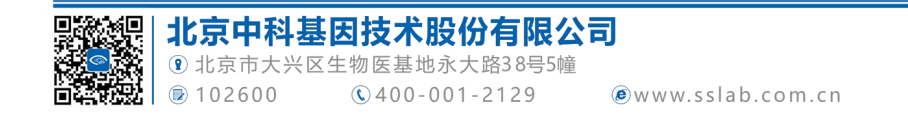

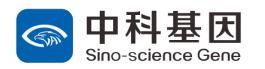

### 3. 下单报名能力验证项目;

| ①选择报名项目             |                                                                                                    |     |                |      |         |            | ②项目确认 |                                                                                                    |  |
|---------------------|----------------------------------------------------------------------------------------------------|-----|----------------|------|---------|------------|-------|----------------------------------------------------------------------------------------------------|--|
| 能力验证                | 我的                                                                                                    |     |                |      |         |            |       | EXABLE BAP     EXABLE     STORE     STORE     STO |  |
| 筛选                  |                                                                                                    |     |                |      |         |            |       | ◎ 非洲路館病南抗体                                                                                                    |  |
| 请回报分类<br>计划名称       | <ul> <li>         第23第33世          →          甘始県等          第3第3人计台段符      </li> <li>         第40人计台段符         </li> <li>         甘始県         </li> <li>          甘始県      </li> <li>          甘始県      </li> <li>               日本の          </li> <li>               日本の          </li> </ul> |     |                |      |         |            |       | <b>参数译明</b><br>样品版码: 强血调                                                                                                    |  |
| 计划状态                | 请选择计划状态                                                                                                    |     | 计划重词           | 重臣   |         |            |       | 能力验证领域: 2/090703/微生物检验                                                                                                    |  |
| 计划编号                | 计别名称                                                                                                    | 基质  | 检测项目           | 费用   | 实施月份    | 报名截止       | 操作    |                                                                                                    |  |
| SSLab-PT-<br>24-02펖 | 非洲猪瘟病毒<br>抗体检测                                                                                                    | 猪血清 | 10%随盘病毒<br>抗体  | 2400 | 2024-02 | 2024-05-31 | 报名    | 实施月份: 2024-02<br>据名题于: 2024.05.31                                                                                                    |  |
| SSLab-PT-<br>24-01型 | 非洲諸瘟病毒<br>(P72基因)<br>核酸检测                                                                                                    | 保守毒 | 315H的金成基<br>核酸 | 2000 | 2024-02 | 2024-05-31 | 报告    | PTP以可编记: 显                                                                                                    |  |
|                     |                                                                                                    |     |                |      |         |            |       | 发样曰期: 2024-05-01                                                                                                    |  |
|                     |                                                                                                    |     |                |      |         |            |       | ¥2400                                                                                                    |  |

## 4. 添加样品寄送地址和发票信息;

| ①添加样品寄送地址                                                                                                    | ②添加发票抬头                                                   |  |  |
|----------------------------------------------------------------------------------------------------|-----------------------------------------------------------|--|--|
|                                                                                                    |                                                           |  |  |
| 能力验证 我的                                                                                                    | 能力给证  我的                                                  |  |  |
| 〈 选择地址                                                                                                    | 〈 选择发票给头                                                  |  |  |
| ① 添加地址                                                                                                    | ④ 添加发票抬头                                                  |  |  |
| 1 15202911022<br>永大路38号                                                                                                    | 1<br>                                                     |  |  |
| ③确认收样地址和发票信息,下载作业指导书                                                                                                    | ④付款(对公支付选择跳过)                                             |  |  |
| 能力特征     能効       く     MSFR8K402       変換室名称     1       変換室名称     1       空验室名称     1       空验室名称     1       空验室名称     1       安建     新電/修改地址       *欧祥地址     新電/修改地址       *欧祥地址     1       //安美型     音要       * 沙菜品头     1       // 公菜供出法     * | 能力が証<br>を<br>さ<br>通程支付方式<br>使<br>文付宝<br>旅信支付<br>低信支付<br>低 |  |  |

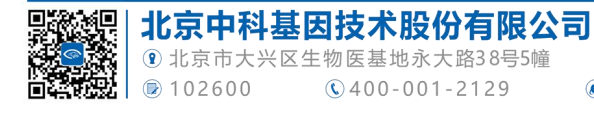

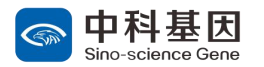

#### 5. 确认生成的《能力验证报名表》;

| ①确认《报名表》内容                                                                                                    |                                                                                                    |                                                    |                                        | ②实验室负责人线上签名确认                   | ③生成正式的《报名表》          |  |  |
|----------------------------------------------------------------------------------------------------|----------------------------------------------------------------------------------------------------|----------------------------------------------------|----------------------------------------|---------------------------------|----------------------|--|--|
| 《殿名表                                                                                                    | 能力                                                                                                    | 验证报名和                                              | ŧ                                      |                                 |                      |  |  |
| 2K01BPT10B0<br>实验室名句                                                                                                    | E                                                                                                    |                                                    |                                        |                                 |                      |  |  |
| 关社主                                                                                                    | 口已获计量认证 编号。                                                                                                    | 记未供                                                | 计量认证                                   | 能力指证 我的                         |                      |  |  |
| 计原情况                                                                                                    | 口已統長稳當认可 總寺:                                                                                                    | 国未耕共                                               | <b>经发</b> 状可                           | 〈 文件签署                          |                      |  |  |
| 共改室地社                                                                                                    | 北京北京市东被区1                                                                                                    |                                                    |                                        |                                 |                      |  |  |
| 并五/派告部寄地址                                                                                                    | 木大県38号                                                                                                    |                                                    |                                        |                                 |                      |  |  |
| 联系人                                                                                                    | 1                                                                                                    | R.8.2.2                                            | 18202911022                            |                                 |                      |  |  |
|                                                                                                    | 计形名数                                                                                                    |                                                    | 和采用的也回发油<br>费用                         |                                 | IE77892 R09          |  |  |
| R \$2.58                                                                                                    | 医脾器抗体                                                                                                    |                                                    | 7                                      |                                 | < N28 201            |  |  |
| (個例,<br>)、単位式自建成七世論)、<br>3、年代大学協議員員任<br>4、年末行主席員任<br>大学成長、中国低行、<br>大学成長、中国低行、<br>大学成長、中国低行、<br>大学成長、<br>中国人、<br>大学成長、<br>(目前)、<br>(日本)、<br>(日本)<br>(日本)<br>(日本)<br>(日本)<br>(日本)<br>(日本)<br>(日本)<br>(日本) | (2点类检查)(可的考在外台)<br>之生电发成化台设高等时,<br>中。台子:今参加供用名写<br>)/中这电机台记得时,<br>/中这电机台记得时,<br>/中这电机台记得的水气,<br>/中之电机台记号,<br>/中之电机台记号,<br>/中之电机台记号,<br>/中之电机台记号,<br>/中之电机台记号,<br>/中之电机台记号,<br>/中之电机台记号,<br>/中之电机台记号,<br>/中之电机台记号,<br>/中之电机台记号,<br>/中之电机台记号,<br>/中之电机台记号,<br>/中之电机台记号,<br>/中之电和台记号,<br>/中之电机台记号,<br>/中之电机台记号,<br>/中之电机台记号,<br>/中之中心,<br>/中之中心,<br>/中之中心,<br>/中之中心,<br>/中之中心,<br>/中之中心,<br>/中之中心,<br>/中之中心,<br>/中之中心,<br>/中之中心,<br>/中之中心,<br>/中之中心,<br>/中之中心,<br>/中之中,<br>/中之中,<br>//中之,<br>/中之中,<br>/中之中,<br>/中之中,<br>/中之,<br>/中之 | 的"口"中行<br>法, 明以参加机力<br>不得无能是当<br>证法外者并是:<br>在力社记", | 1977 。<br>中国基地<br>建设地制<br>家建築以其序集和区像集。 | EMERGE, RAZER, EVIZAD-CREENTER- | 能力验证报名表<br>2018/7/18 |  |  |

### 6. 对公付款完成后上传付款凭证:

| ①上传付款凭证                |       | ②完成上传                           |  |  |
|------------------------|-------|---------------------------------|--|--|
| < 我的订单                 |       | 能力验证 我的<br>〈 上传文付您证             |  |  |
| 全部订单                   | 待审核   | <b>+</b>                        |  |  |
| <b>非洲猪瘟病毒抗体</b><br>荷支付 | ¥2400 | 上传支付线证<br>"请上传支付裁题,悟式支持png、jpg。 |  |  |
| 查看详情<br>没有更多了          | 专支付凭证 | 确定                              |  |  |

#### 7. 报名完成, 等待后台审核报名信息。

注意:如需报名多个项目,则需要回到报名页面选择下一项目按照上述操作执行。

#### 8. 注意事项:

①注册后使用密码登录时,登录账户为注册"会员名",而不是电话号码;

②填写报名信息时,如果为其他实验室推荐报名,请填写"推荐方"信息,如为自行报名,则无需填写;

③如需申请折扣,请先跳过付款步骤,等待后台审核通过再支付费用;

④使用过程中有任何问题,请联系相关负责人进行沟通。

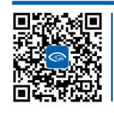